## How to access registration from United States

- 1. Go to registration link: https://peatix.com/us/event/4276859
- 2. Make an account with your email or preferred method:

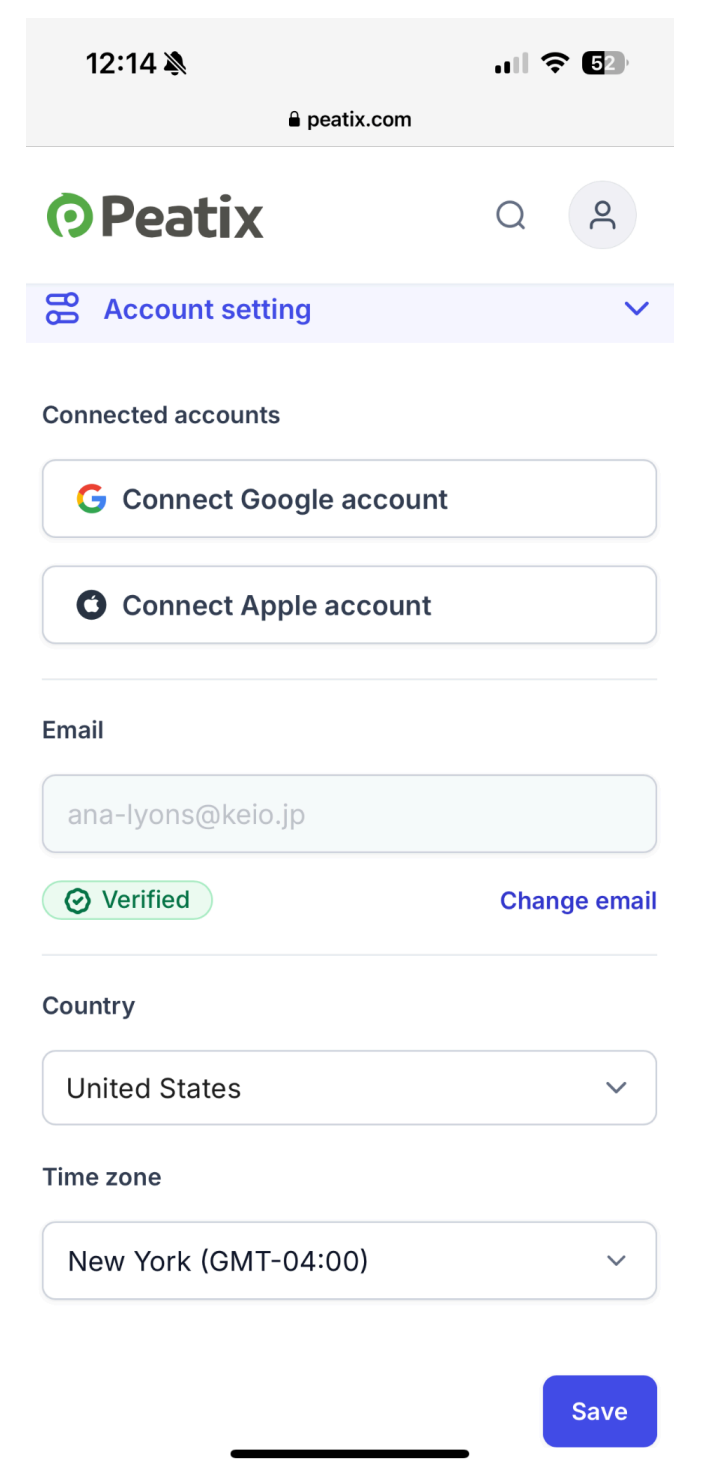

3. **IMPORTANT:** <u>Change your country to any country *outside* of United States (suggestion: change to "United Kingdom"), BEFORE PRESSING SAVE:</u>

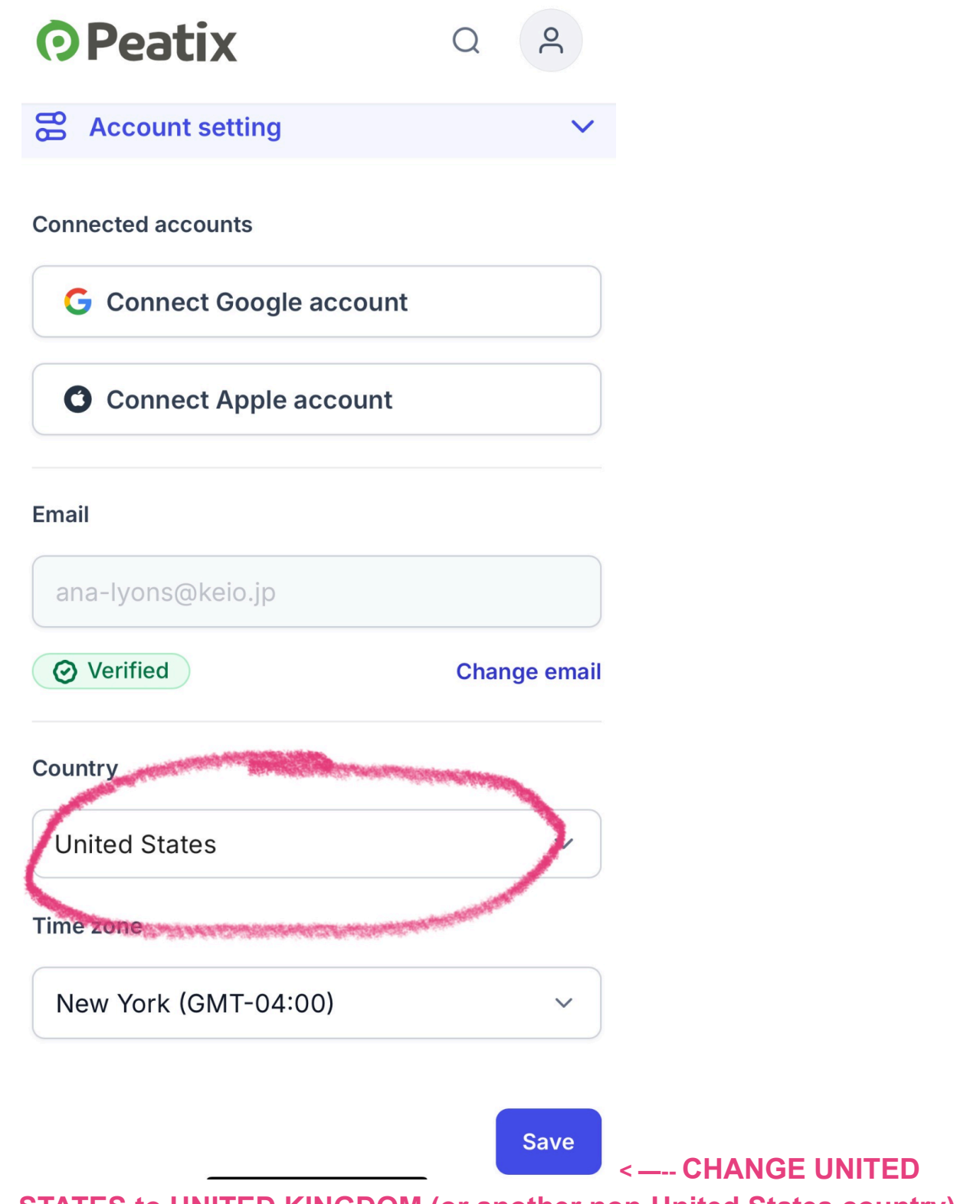

STATES to UNITED KINGDOM (or another non-United States country)

4. Check box agreeing to access interface outside of United States and click proceed:

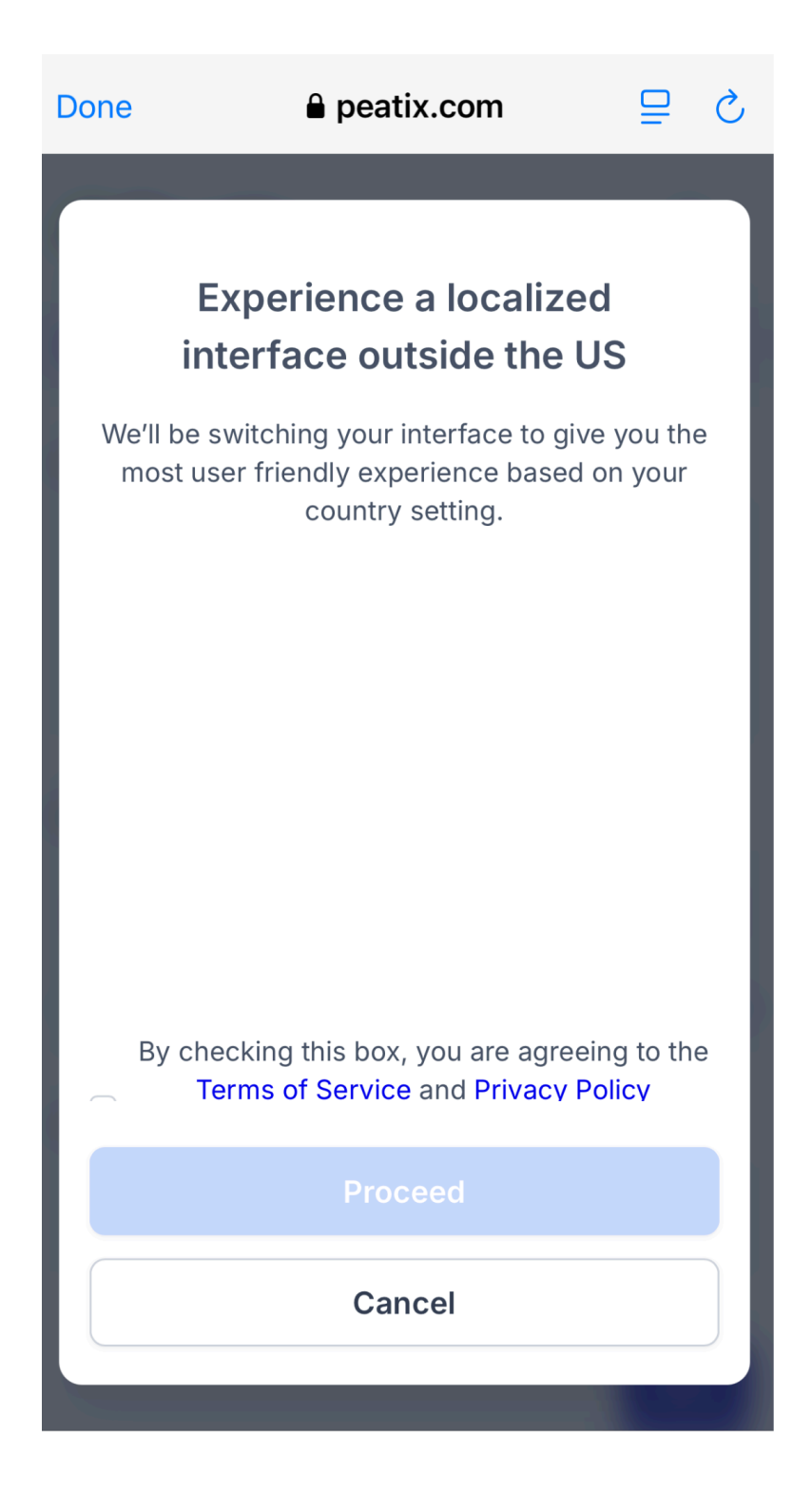

5. You may be given an error page as the next page:

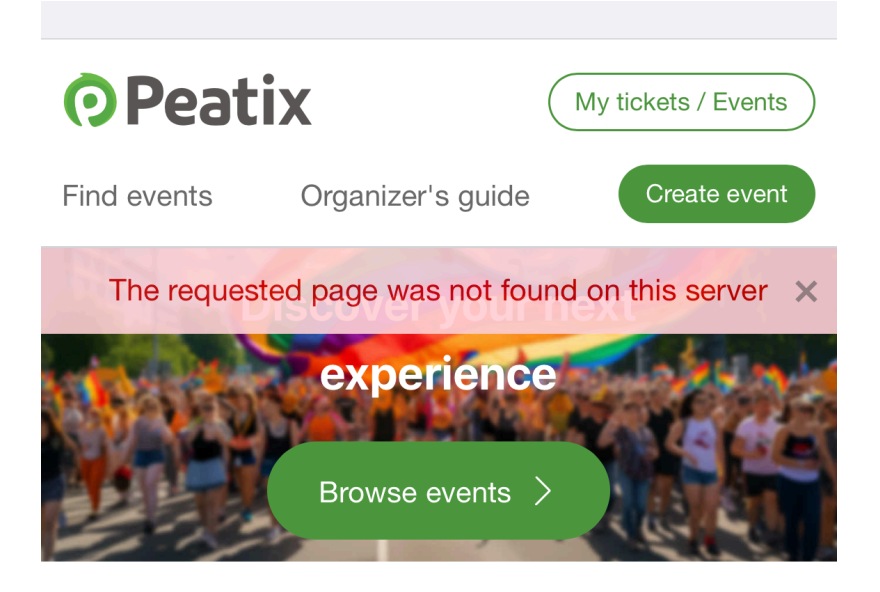

## Popular events near you

No events found near you. Try searching different location.

## Are you an Event Organizer?

With Peatix, you can

- 6. <u>IMPORTANT</u>: If you received an error page/no longer are being directed to the tardigrade conference website, please make sure you are signed into your Peatrix account AND follow this direct link: <u>https://tardigrada16.peatix.com/</u>
- 7. From here, you should be able to select "Get Tickets" and proceed:

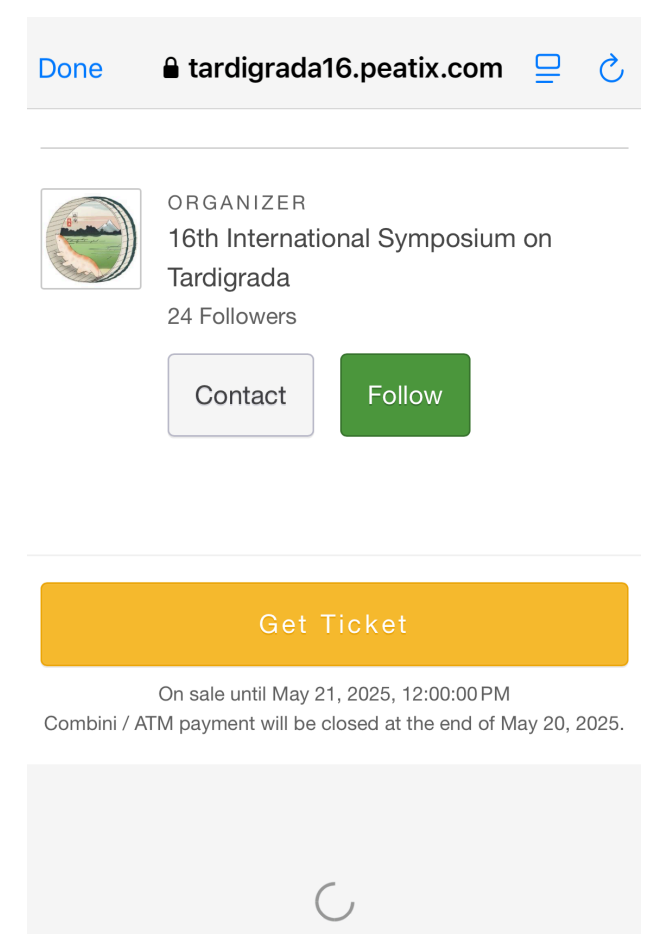

## Additional information is explained here:

https://help-attendee.peatix.com/ja-JP/support/solutions/articles/44002540319-%E3%80%8C% E5%9B%BD%E3%80%8D%E8%A8%AD%E5%AE%9A%E3%81%AB%E3%81%A4%E3%81% 84%E3%81%A6

Or feel free to email Ana Lyons <u>ana.marie.lyons@gmail.com</u> for additional US support